بنام خدا

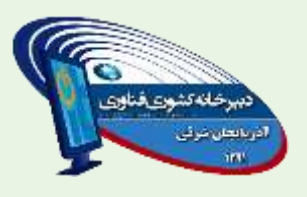

راهنمای ثبت نام در نوزدهمین جشنواره الگوهای تدریس برتر

## نكات قابل توجه

همکاران گرامی خواهشمند است قبل از شروع به ثبت نام ، شیوه نامه و شرایط ثبت نام هر محور را مطالعه کرده و به نکات زیر توجه نمایند 1- امکان ویرایش اطلاعات وارد شده ، فقط تا زمان اتمام بارگداری آثار در سامانه وجود دارد

۲-نام کاربری و رمز هر شرکت کننده ، همان کد ملی و رمزی میباشد که خودشان در هنگام ثبت نام وارد می کنند و جهت جلوگیری از فراموشی رمز ، بهتر است هر دو کد ملی باشد

1-وارد سامانه مقابل شوید

## gam2nazari.ir

۲-در سمت راست سایت بر روی دکمه زیر کلیک کنید

ورود به سامانه الگوهای برتر تدریس 🕂

## ۲-وارد محیط زیر خواهید شد

| بشواره<br>تدریس برتر<br>تدریس برتر | نوزد بهین<br>الکو <del>ما</del> ی                  | ی میں کی میں کی میں کی میں کی میں کی میں کی میں کی کی کی کی کی کی کی کی کی کی کی کی کی |
|------------------------------------|----------------------------------------------------|----------------------------------------------------------------------------------------|
|                                    |                                                    |                                                                                        |
|                                    | اوی<br>بند این این این این این این این این این این | نام کاربر :<br>رهز عمور :                                                              |
| -11- 447-0004 6 44741-77           | ه : امرمحمد بورجوادی<br>موزش متوسطه نظری           | طراح و برنامه نویس ساما،<br>محتو ۲                                                     |

| رمز عبور را فراموش کرده ام<br>- در صفحه زیر :در قسمت بالا کد ملی خودتان را نوشته و در کادر رمز ورود ، به دلخواه رمزی را تایپ کنید (ترج<br>همان کد ملی خودتان ) و همان رمز را عینا در قسمت "تکرار رمز ورود " دوباره بنویسید<br>سپس با توجه به شرایط شیوه نامه ، محور ها و موضوعات خودتان را انتخاب و در پایین صفحه بر روی گزینه "تایید و ا<br>ثبت نام" کلیک کنید<br>- مدی:<br>- مدی:                                                                                                    | رمز عبور را فراموش کرده ام<br>- در صفحه زیر :در قسمت بالا کد ملی خودتان را نوشته و در کادر رمز ورود ، به دلخواه رمزی را تایپ کنید (ترج<br>همان کد ملی خودتان ) و همان رمز را عینا در قسمت "تکرار رمز ورود " دوباره بنویسید<br>سپس با توجه به شرایط شیوه نامه ، محور ها و موضوعات خودتان را انتخاب و در پایین صفحه بر روی گزینه "تایید و ا<br>ثبت نام" کلیک کنید<br>مان :                                                                                                    |                          |                                                              | ورود                                                                                                    | " <b>آبت نام " کلیک کنید</b><br>نام کاربر :<br>رمز عبور :                               | در این بخش بر روی گزینه                                                                                                    |
|----------------------------------------------------------------------------------------------------|----------------------------------------------------------------------------------------------------|--------------------------|--------------------------------------------------------------|----------------------------------------------------------------------------------------------------|-----------------------------------------------------------------------------------------|----------------------------------------------------------------------------------------------------|
| د ملی : رمز ورود : نگرار رمز ورود :                                                                                                    | د ملی : رمز ورود : نگرار رمز ورود :<br>                                                                                                    | لنيد (ترج<br>''تاييد و ا | رده امریا<br>خواه رمزی را تایپ ۲<br>بید<br>صفحه بر روی گزینه | رمز عبور را فراموش ک<br>نه و در کادر رمز ورود ، به دل<br>کرار رمز ورود " دوباره بنویس<br>خودتان را انتخاب و در پایین | ، بالا کد ملی خودتان را نوش<br>مان رمز را عینا در قسمت ''ت<br>انامه ، محور ها و موضوعات | ۵- در صفحه زیر :در قسمت<br>همان کد ملی خودتان ) و ه<br>سپس با توجه به شرایط شیوه<br>ثبت نام" کلیک کنید                                                                                                    |
|                                                                                                    | ا استان میشوری<br>۱۰ این از این کار<br>۱۰ این که دفاعی                                                                                                    |                          |                                                              |                                                                                                    |                                                                                         |                                                                                                    |
| نے پی اعمر و سوندرسته ای<br>🔤 تمر حضوری<br>🗋 تدریس کیر حضوری                                                                                                    |                                                                                                    |                          |                                                              | نگرار رمز ورود :                                                                                                    | رهر ورود :                                                                              | لیوی :<br>میروی<br>ای سریمی جموی<br>ای اعدادی دفاعی<br>ای محوول<br>سریمی عبر جموی                                                                                                    |
| این اعتبار و سوبارینده این<br>این این میر خصورد<br>این این کیر خصورد<br>این این این در بواید                                                                                                    | ان این کندگت کترافریسی و بولید<br>این این میراندی 3<br>این این میراندی 3                                                                                                    |                          |                                                              | نگرار رمز ورود :                                                                                                    | رهر ورود :                                                                              | لدی :<br>صوری<br>از فریک<br>از فدرک دفاعی<br>مرحوی دفاعی<br>عر حموی<br>از عرفی دفاعی<br>از عرفی دفاعی دفاعی دفاعی<br>از عرفی از دفاعی دفاعی دفاعی دفاعی دفاعی دفاعی دفاعی دفاعی دفاعی دفاعی دفاعی دفاعی دفاعی دفاعی دفاعی دفاعی دفاعی دفاعی دفاعی دفاعی دفاعی دفاعی دفاعی دفاعی دفاعی دفاعی دفاعی دفاعی دفاعی دفاعی دفاعی دفاعی دفاعی دفاعی دفاعی دفاعی دفاعی دفاعی دفاعی دفاعی دفاعی دفاعی دفاعی دفاعی دفاعی دفاعی                                                                                                    |
| اس العلم و سوادر بنایه ای<br>اس جنبودی<br>اس از کترگه کرآفریس و نولید<br>اس از از درین نسانیدی<br>اس از از درین نسانیدی<br>اس از از درین نسانیدی                                                                                                    | ا یکوگه کتراهریدی و بولید<br>این علوم و صارف فرآیی 3<br>این از مین شناسیی<br>این عربی - زیان - هرآن                                                                                                    |                          |                                                              | نکرار رمز ورود :                                                                                                    | رمر ورود :                                                                              | لیوی :<br>صوری<br>نیزیس جنوری<br>از اعدکی دفاعی<br>نیز اعدکی دفاعی<br>نیزیس عرجتوری<br>نیزیس عرجتوری<br>نیزیس عربتوری<br>نیزیس عربی عربی عربی عربی عربی عربی عربی عربی                                                                                                    |
| اس اعتمار و سولونونسه این<br>اس از اعتمار و سولونو<br>اس از ارتین نیاده<br>اس از ارتین نیادهای<br>اس از ارتین نیادهای<br>اس از ارتین اوراحت عوامیت شالی ایدگیری زیامت براجه مقاطریم کیان زیامته وجریت<br>اس اس از ارتخار عوامیت شالی ایدگیری زیامت براجه مقاطریم کیان زیامته وجریت<br>اس اس از این مجتوجی کیانهای ایدگیری زیامت براجه مقاطریم کیان زیامته وجریت                                                                                                    | ی کنیگه کارافریسی و بولید<br>ی از علی خودش فرآبری 3<br>ی از دوین دربیان - فرانی<br>ی از حمد عوامیت شاق بادگیری ریاضی برای مفاظیم کنان ریاضی3 رشته فتریی<br>و حلیل مختوی کنایهای بادیتی                                                                                                    |                          |                                                              | نگرار رمر ورود :                                                                                                    | ر هر ورود :<br>معالم کاب رياهي 5 رشته هريي                                              | لدی :<br>صوری<br>فریک<br>فریک<br>فریک<br>معرو سودرسایه ای<br>معرو سودرسایه ای<br>معرو سودرسایه ای<br>معرو معروف او<br>فرایی که کرافریس و بولند<br>و مینورد اوران<br>فرایی دران - فران<br>مینورد اوران مینوری ای اوران<br>میروی در ای - فران<br>میروی کاریوان در ای - فران<br>میروی کاریوان در ای - فران<br>میروی کاریوان در ای - فران<br>میروی کاریوان در ای - فران<br>میروی کاریوان در ای - فران<br>میروی کاریوان در ای - فران<br>میروی کاریوان در ای - فران                                                                                                    |
| اس اعتبر و سوادرسته این<br>اس توسوی<br>اس توریم دو بولید<br>اس توریم دو بولید<br>اس توریم - ریایا - افران<br>اس توریم - ریایا - افران<br>اس توریم - ریایا - افران<br>اس توریم - ریایا - افران<br>اس توریم - ریایا - افران<br>اس توریم - ریایا - افران<br>اس توریم - ریایا - افران<br>اس توریم - ریایا - افران است.                                                                                                    | ا کوگه کارآفریسی و طوید<br>ای این طوری و معرف قرآمی 3<br>این اعتراض حریات - قرآت<br>این اعتراض محتوکی کامهای بوشنی<br>این اعتراض اورشنی<br>این اعتراض از است این ا                                                                                                    |                          |                                                              | نگرار رمز ورود :                                                                                                    | ر هر ورود :<br>الفاهيم كتاب رياهي 5 رشنه تجريعي                                         | لدی :<br>صوری<br>از سریس جموری<br>از شادگی دفاعی<br>عبر حموری<br>از عمل دفاعی<br>از عمل دفاعی<br>از عمل سیاسی<br>از عمل سیاسی از عمل                                        |
| اس العلم و سولی و براید این<br>اس التریسی هر خضوری<br>اس التریسی هر و براید<br>اس التریسی و براید<br>اس التریسی<br>اس التریسی و راید فران<br>اس التریسی<br>اس التریسی<br>التریسی<br>التری<br>التریسی<br>التریسی<br>الی<br>التریسی<br>التریسی<br>ال | ی کوگه کرافریسی و بولید<br>پ علوم و معرف فرآمی 3<br>پ و معین سامی<br>پ معیدی - رایا - فران<br>پ معیدی مادی بیانی و اینگیری ریاضی برای مقافیم کتاب ریاضی5 رشته بعرینی<br>پ معالی محیوی کتابقای بوستی<br>پ معالی محیوی کتابقای بوستی<br>پ معافی 5<br>پ معافیای 3                                                                                                    |                          |                                                              | نگرار رمز ورود :                                                                                                    | ر هر ورود :<br>الفاظيم كتاب رياضي5 رشنته تجريني                                         | لیې :<br>صورې<br>نیږیک صورې<br>نیږیک صورې<br>نیزیس صورې<br>نیزیک کو طاعی<br>نیزیک کو کو سوادر ساله ای<br>نیزیک کو کو سوادر ساله ای<br>نیزیک کو کو اس و بولند<br>نیزیک کو کو اس و بولند<br>نیزیک کو کو اس و بولند<br>نیزیک کو کو اس و بولند<br>نیزیک کو کو کو اس و بولند<br>نیزیک کو کو کو اس و بولند<br>نیزیک کو کو کو کو اس و بولند<br>نیزیک کو کو کو کو کو کو کو کو کو کو کو کو کو                                                                                                    |
| اللہ عبر و سولوں<br>اللہ عبر حموری<br>اللہ عبر حموری<br>اللہ عبر حموری<br>اللہ عبر حموری<br>اللہ عبر حموری اللہ اللہ اللہ عبر<br>اللہ عبر حمد عوامیت اللہ اللہ اللہ عبر<br>اللہ عبر حمد عوامیت اللہ اللہ اللہ عبر<br>اللہ عبر عبر عبر عبر اللہ معاقیم کتاب ریاضی ترینیہ تحریی<br>اللہ عبر عبر عبر عبر عبر عبر اللہ معاقیم کتاب ریاضی تحریی<br>اللہ عبر عبر عبر عبر عبر عبر عبر عبر عبر عبر                                                                                                    | ا ی کیگه کوافریسی و بولید<br>ی علوم و مسرف فرآسی 3<br>ی عرف - زبان - فرآت<br>ی عرف - زبان - فرآت<br>ی حاصل محتوجی کابهای بوشی ریاضی برای مفاقیم کتاب ریاضی3 رشته موردی<br>ی علی محتوجی کتابهای بوشی .<br>ی علی محتوجی کتابهای بوشیمی<br>ی علی محتوجی کتابهای بوشیمی .<br>ی علی محتوجی و بیدانمی .<br>ی علی محتوجی و بیدانمی .<br>ی ا محتوجی و بیدانمی .<br>ی ا محتوجی و بیدانمی .                                                                                                    |                          |                                                              | نگرار رمر ورود :                                                                                                    | ر هر ورود :<br>الفاهيم کاب رياحية ترشنه جريي                                            | لدی :<br>صوری<br>سریس جموری<br>ا فتریک<br>ا فتریک<br>عر حموری<br>عر حموری<br>ا عدری سولیرسله ای<br>ا میرو<br>ا میرود سولیرس و بولید<br>ا میرود میراند اوران<br>ا میرود مرابات اوران<br>ا میرود و بولیدگران (اسایش)<br>ا میروایی از<br>ا میروایی از<br>ا میرو ایروایی از<br>ا میروایی از<br>ا میروایی از<br>ا میروایی از<br>ا میروایی از<br>ا میرو ایروایی از<br>ا میروایی از<br>ا میرو ایرو ای میروایی از<br>ا میرو ایرو ایر                                                                                                    |
| اللي عمر و سودرست ال<br>اللي عبر حموری<br>اللي تركيد كوافريدی و توليد<br>اللي عبرو و عمرای فرآمی؟<br>اللي عبرو و عمرای فرآمی؟<br>اللي عبرو کابهای درستی<br>اللي عبرو در برای معافریم کاب راضی5 رشته تجریی<br>اللي عبرو در برای معاون درستی<br>اللي علی در برای<br>اللي علی میرود می (کیب (ا) (سیامی)<br>اللي عبرو در برایه<br>اللي ترزير مودومی (کیب آموزشیر) فلسفه و عملی ا<br>اللي ترزير مودومی (کیب آموزشیر) فلسفه و عملی ا                                                                                                    | ی اور کنهایی و ولید<br>اور این شیاستی<br>اور این شیاستی<br>اور و میزاری ایران<br>اور این میزوی کنههای درستی<br>اور ایران میزوی کنههای درستی<br>اور ایران<br>اور ایران<br>اور ایرا<br>اور ایرا<br>اور ایرا<br>اور ایرا<br>اور ایرا<br>اورا<br>اور ایرا<br>اور ایرا<br>اور ایرا<br>اور ایرا<br>اور ایرا<br>اور ایرا<br>اور او |                          |                                                              | نگرار رمز ورود :                                                                                                    | ر هر ورود :<br>الفاهيم کتاب رياضي2 رشته هريني<br>د                                      | لدی :<br>صوری<br>سریس جموری<br>از فریک<br>از فریک<br>از فریک<br>از عادگی دفاعی<br>از عادگی دفاعی<br>از عادگی د                                                                                                    |
| الی عبر و سودرسته ای<br>ای عبر حضوری<br>ای ترییس عبر حضوری<br>ای ترییس عبر د خفوری<br>ای ترییس می و بولید<br>ای ترییس می و بولید<br>ای ترییس موضوعی کنیهای درسمی<br>ای ترییس موضوعی (کلیب آموزشی) فلسفه و مسلی<br>ای ترییس موضوعی (کلیب آموزشی) فلسفه و مسلی<br>ای ترییس موضوعی (کلیب آموزشی) فلسفه و مسلی<br>ای ترییس موضوعی (کلیب آموزشی) فلسفه و مسلی<br>ای ترییس موضوعی (کلیب آموزشی) فلسفه و مسلی                                                                                                    | ا و تو تو تو تو تو تد<br>تو تو تو تو تو تو تو تر ت<br>تو تو تو تو تو تر تر تر ت<br>تو تو تر تر تر ت<br>تو تو تر تر تر ت<br>تو تو تر تر ت<br>تو تو تر ت<br>تو تو تر ت<br>تو تو تو ت<br>تو تو تر ت<br>تو تو تو ت<br>تو تو تو ت<br>تو تو تو تو ت<br>تو تو تو تو ت<br>تو تو تو تو تو تو تو تو تو تو تو تو تو ت                                                                                                    |                          |                                                              | نگرار رمز ورود :                                                                                                    | رهر ورود :<br>مفاهیم کاب راختم 5 رشته تجریمی                                            | لدی :<br>حموری<br>سریس جموری<br>ا فریک<br>فریک<br>ا فریک<br>ا فری<br>ا فریک<br>ا فریک<br>ا فریک<br>ا فریک<br>ا فریک<br>ا فریک |

2

ناييد و ادامه لبت نام

en >

|                                                                            |                             | ئلیک کنید                                      | اطلاعات" ک                    |
|----------------------------------------------------------------------------|-----------------------------|------------------------------------------------|-------------------------------|
|                                                                            | سى                          | آموزشـی) زبان و ادبیات فار                     | موضوعی(کلیپ                   |
|                                                                            |                             | نام شده                                        | ش موضوعات ثبت<br>خصات نفر اول |
| استخدام : (رسمی / پیمانی ▼<br>شبت نام : 1402/01/13 عکس پرسنلی<br>کد گروه : | ک نفر ♥ <b>نوع</b><br>تاريخ | نوع ثبت نام :<br>کد ملی :<br>سنلی / دانشجویی : | کد برہ                        |
| نام يدر :                                                                  | نامر خانوادگی :             |                                                | نام :                         |
|                                                                            | پست سازمانی :               | •                                              | جنسيت :                       |
| واحد سازمانی / مدرسه :                                                     | ناحيه / منطقه :             | •                                              | استان :                       |
| ن ثابت با پیش شمار، <b>تلفن همراه شاد :</b>                                | تلفن ثابت : تلف             |                                                | فن همراه :                    |
|                                                                            | رشته و گرایش :              | •                                              | ، تحصیلی :                    |
| بست الکترونیک :                                                            | سابقه خدمت :                | •                                              | ايە تدريس:                    |
|                                                                            |                             |                                                |                               |

۷-بعد از این مراحل اطلاعات شما بصورت زیر جهت تایید نهایی نمایش داده میشود اگر اطلاعات صحیح بود تایید و در غیر اینصورت میتوانید گزینه ویرایش را انتخاب کنید

|   | جنسیت پست سازفانی | نافر بنر                               | يافر خانوادگې | . ملی نام | بوع تبت نام الوع مقالة كد |
|---|-------------------|----------------------------------------|---------------|-----------|---------------------------|
|   |                   |                                        |               |           |                           |
|   |                   |                                        |               |           |                           |
|   |                   |                                        |               |           |                           |
|   |                   |                                        |               |           |                           |
| < |                   |                                        |               | 1         | >                         |
|   |                   | 1.1.1.1.1.1.1.1.1.1.1.1.1.1.1.1.1.1.1. | 10 second     |           |                           |
|   |                   | بارتسب و ویرایش                        | CAC MAR JUS   |           |                           |
|   |                   |                                        |               |           |                           |
|   |                   |                                        |               |           |                           |
|   |                   |                                        |               |           |                           |
|   |                   |                                        |               |           |                           |
|   |                   |                                        |               |           |                           |
|   |                   |                                        |               |           |                           |
|   |                   |                                        |               |           |                           |

بعد از اتمام ، نام کاربری و رمز عبور و کد رهگیری شما بصورت زیر نمایش داده میشوید حتما جهت مراجعات بعدی این اطلاعات را نگهداری نمایید

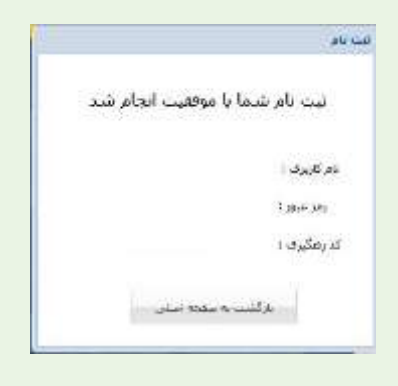

ورود به سامانه بعد از ثبت نام (ویرایش اطلاعات - آپلود آثار -...)

دوباره در صفحه اول سامانه نام کاربری ( کد ملی ) و رمز عبور خودتان را وارد کرده و بر روی گزینه "ورود " کلیک کنید

| ورود            | نام کاربر : |
|-----------------|-------------|
| ثبت نام         | رمز عبور :  |
| المراجع المراجع |             |

در اینصورت وارد صفحه زیر خواهید شد

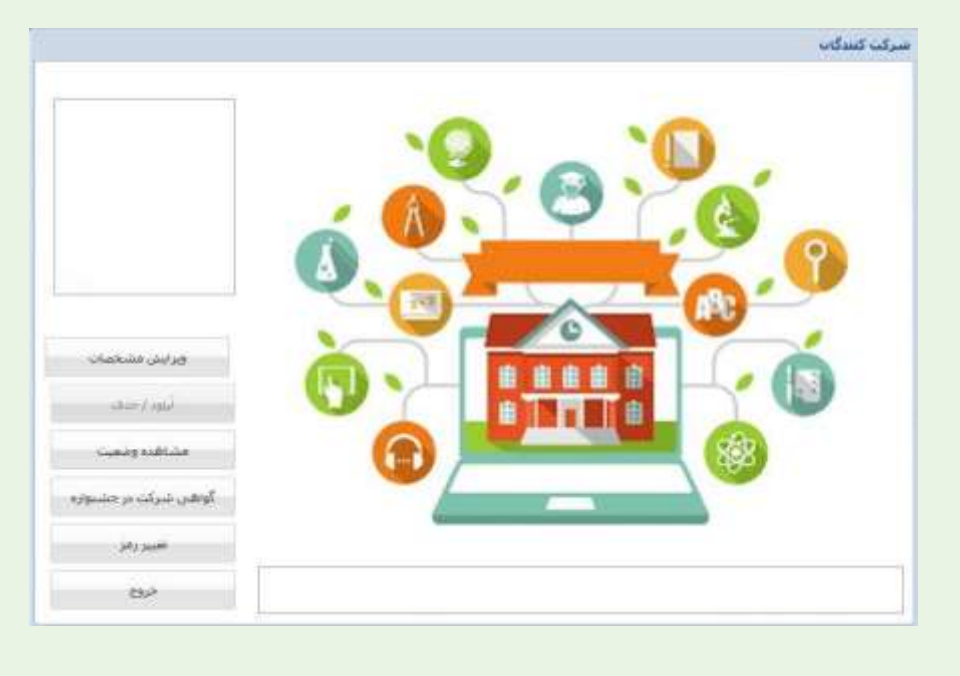

**کسب اطلاعات بیشتر ( شماره تلفن دبیرخانه کشوری فناوری ) ۳۵۵۳۹۹۷۷ -۴۱**